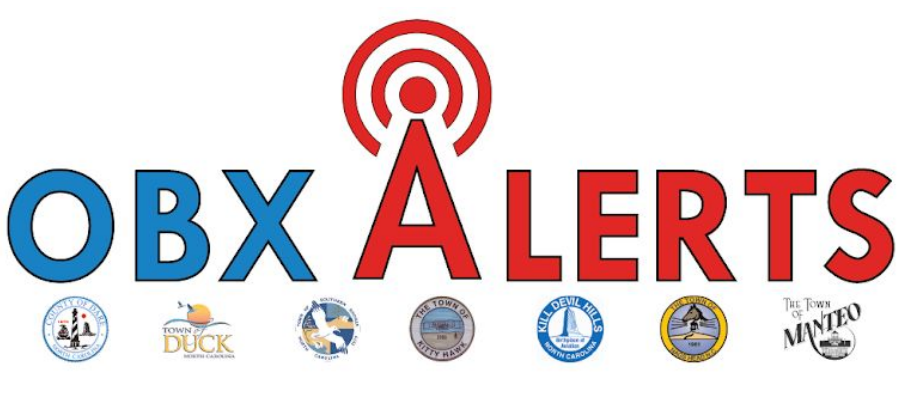

## **USER REGISTRATION GUIDE**

Follow these step-by-step instructions to create a Smart 911 profile and sign up for the new OBXAlerts notification system.

- 1. Navigate your web browser to the following link: <u>https://www.smart911.com/smart911/ref/reg.action?pa=darenc</u>
- 2. Click the green "SIGN UP NOW" button.

| Smart911                                   | Select Language                                                                                                    |
|--------------------------------------------|----------------------------------------------------------------------------------------------------|
| Sign In<br>* = required field<br>User ID * | Sign Up Today                                                                                                    |
| Password *                                 | Urgent! Update Your Profile For Coronavirus<br>Share critical medical information with first responders, including<br>conditions that may put you at high risk of severe illness from the<br>coronavirus. |
| Hi, Rebecca                                | Get the Mobile App                                                                                                    |

 Enter the required information (denoted by an asterisk\*), and include an email address if you would like to receive alerts via email *and* phone. There is no "GROUP CODE" for that space - please disregard. Read the terms and conditions, check the agreement box, and click the "CREATE ACCOUNT" button.

| Last Name *                                                             |                                                           |                                                                                                    |
|-------------------------------------------------------------------------|-----------------------------------------------------------|----------------------------------------------------------------------------------------------------|
| Receiving Assistance                                                    | Someone is assisting me in setting up my account <b>9</b> |                                                                                                    |
| Email Address                                                           |                                                           |                                                                                                    |
| User ID *<br>We recommend using your email<br>address for your User ID. |                                                           |                                                                                                    |
| Password *                                                              |                                                           | Password Requirements<br>8 or more characters                                                                                                    |
| Confirm Password *                                                      |                                                           | at least 1 lower case letter     at least 1 upper case letter     at least 1 upper case letter     at least 1 number     at least 1 special character or symbol |
| Phone number *                                                          |                                                           |                                                                                                    |
| Phone type *                                                            | O Mobile O Other (Land Line, VOIP, Cable)                 |                                                                                                    |
| Receive profile update<br>reminders on this phone? *                    | ○Yes ● No 💈                                               |                                                                                                    |
| Group Code (OPTIONAL):                                                  |                                                           | 0                                                                                                    |
|                                                                         | * I agree to the <u>Terms of Use</u> .                    |                                                                                                    |

4. Now you can begin setting up a user profile. Entering your primary addresses (home, work, etc.) will help ensure that urgent messages that are applicable to a certain geographic area reach you in a timely manner.

| = required field   |                          |     |
|--------------------|--------------------------|-----|
| Address Type *     | Office / Commercial      | ~ ? |
| Street *           | 954 Marshal C Collins Dr |     |
| Apt / Unit / Suite |                          |     |
| Floor              |                          |     |
| Building           |                          |     |
| Room               |                          |     |
| Seat               |                          |     |
| City *             | Manteo                   |     |
| State *            | North Carolina           | ~   |
| Zip *              | 27954                    |     |

5. The system may or may not recognize the address as you entered it and could suggest using a similar address that is more recognizable. If so, we suggest that you choose the recommended address after checking it for accuracy.

| a Smart911                                                                                    | Already have an account?                      |
|-----------------------------------------------------------------------------------------------|-----------------------------------------------|
| Confirm Address                                                                               |                                               |
| Please select and confirm the address that is most accurate. If none of the addresses are cor | rrect, you can <u>go back and try again</u> . |
| We suggest<br>954 Marshall C Collins Driver Marco 115, 17954<br>Use this address ▶            |                                               |
| You entered                                                                                   |                                               |
| 954 Marshal C Collins Dr - Manteo NC 27954<br>Use this address ▶                              |                                               |

6. The system will need to confirm that the phone number you entered to receive alerts is valid. You can confirm the number via phone call right away or schedule the confirmation for a later time.

| <b>∂ Smart</b> 911 <sup>™</sup>                                                                                                    |
|----------------------------------------------------------------------------------------------------|
| 👤 Profile 🥜 Account Settings 👩 FAQ                                                                                                    |
|                                                                                                    |
| Confirm Landline/VoIP - 252 475-5008                                                                                                    |
| Please Note: Service will not be activated on your phone until your phone is confirmed.                                                                                                    |
| Please choose a confirmation so we can activate service on your phone.                                                                                                    |
| If you entered the wrong phone number, you can <u>go back and re-enter it.</u>                                                                                                    |
| CONFIRM BY PHONE CALL SCHEDULE A LATER CALL<br>Confirm with a voice call - If you are using a landline If you cannot answer a phone call right now, you can                                                                                      |
| or VOIP you must use the phone call method.<br>Please answer the call and press "1".                                                                                                    |
| Text messages are periodically sent on an as-needed basis. Text STOP to 22911, 67283 or 226787 to cancel messages.<br>Cancelling messages will prevent operators from communicating with you via text message, and will cease reminder messages. |
| Message and data rates may apply. We do not charge for this service, however your mobile phone company may charge for text messages.<br>Please refer to your mobile phone's service plan for more information.                                   |
| You may access technical support by texting INFO or HELP to 22911, 67283 or 226787 at any time.                                                                                                    |

7. You have the option to add additional information to your profile, such as your date of birth and a profile picture. To read about privacy, <u>click here</u>.

| Edit Informa                                              | ation for Carl                                                                                                    |
|-----------------------------------------------------------|----------------------------------------------------------------------------------------------------|
| Provide details and critica<br>Providing this information | al care information about any people you want associated with your account. Any nun<br>i is optional but will aid police and rescue personnel. Please provide a recent photo (ε |
| * = required field                                        |                                                                                                    |
| First Name *                                              | Carl                                                                                                    |
| Middle Initial                                            |                                                                                                    |
| Last Name *                                               | Covid                                                                                                    |
| Email Address                                             | covid19@darenc.com                                                                                                    |
|                                                           | Receive profile update reminders to this Email?                                                                                                    |
| Date of Birth<br>mm/yyyy                                  | January ~ 2000 ~                                                                                                    |
| Gender                                                    | Male O Female O Other                                                                                                    |
|                                                           | This person is frequently at (check at least one):                                                                                                    |
|                                                           | 954 Marshall C Collins Drive                                                                                                    |
| Photo                                                     | A current photo can help emergency responders quickly locate lost people.                                                                                                    |
|                                                           | Choose File No file chosen                                                                                                    |

8. Now you can select to opt in to OBXAlerts and any other alert lists you may be interested in, such as those organized by your town of residence. You can either click the box in the red circle or access alerts via the button beneath the red arrow.

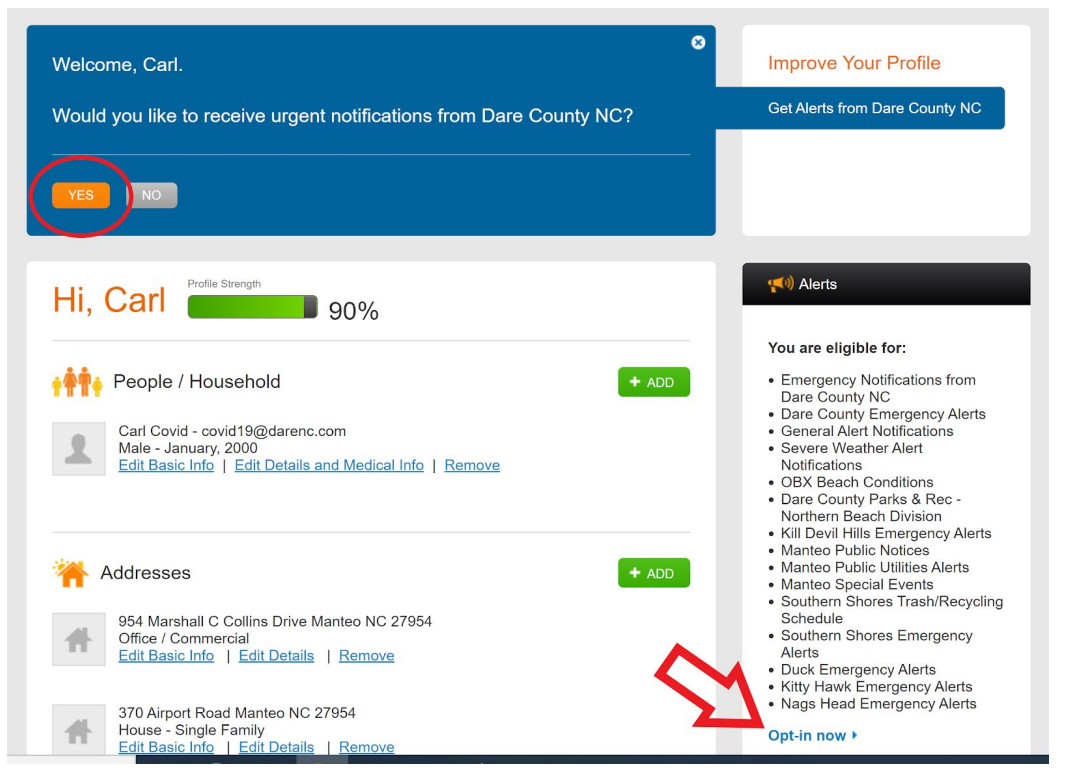

9. Select the alerts you would like to receive and the manner in which you prefer to receive them from the list and click "SAVE."

| otificatio |                                                                                                    | Text | Voice | Emai                |
|------------|----------------------------------------------------------------------------------------------------|------|-------|---------------------|
| oex,Rugets | Emergency Notifications from Dare County NC                                                                                                    |      |       |                     |
|            | Dare County Emergency Alerts Emergency alerts from Dare County Emergency Management.                                                                                                    |      |       | <ul><li>✓</li></ul> |
| 2          | General Alert Notifications General Alert Notifications are sent when there are incidents or<br>events that are NOT an immediate danger to life or property in your monitored area; or as<br>informational only. Examples include; mosquito fogging, siren testing, emergency drills or training. |      |       |                     |
|            | Severe Weather Alert Notifications Severe Weather Alert Notifications are sent in the event if /<br>when Flood, Severe Thunderstorm and / or Tornado Warnings are distributed by NOAA for your<br>monitored area.                                                                                 |      |       |                     |
|            | OBX Beach Conditions From mid-April until October 31st each year this group is used to provide<br>subscribers with information on beach conditions. Subscribers will receive beach related weather<br>alerts as they are issued by the National Weather Service for Dare and Hyde County.         |      |       |                     |
|            | Dare County Parks & Rec - Northern Beach Division Information regarding the Northern Beach<br>Division of Dare County Parks and Recreation Department                                                                                                    |      |       |                     |
|            | Kill Devil Hills Emergency Alerts Used to issue emergency alerts in the Town of Kill Devil Hills.                                                                                                    |      |       |                     |
|            | Manteo Public Notices Town of Manteo Public Notices (These will include board meetings,<br>planned public projects, job postings, etc.)                                                                                                    |      |       |                     |
|            | Manteo Public Utilities Alerts Public alerts of unexpected, non-emergency events that affect<br>residents and businesses in the Town of Manteo. (Such items would include: boil water advisories,<br>road closures, and unexpected public works projects.)                                        |      |       | <b>~</b>            |
|            | Manteo Special Events Town of Manteo Special Events distribution list.                                                                                                    |      |       | <                   |
|            | Southern Shores Trash/Recycling Schedule Notices will be sent when adjustments are made to the normal schedule.                                                                                                    |      |       |                     |
|            | Southern Shores Emergency Alerts Emergency alerts in the Town of Southern Shores.                                                                                                    |      |       |                     |
|            | Duck Emergency Alerts Used to issue emergency alerts in the Town of Duck.                                                                                                    |      |       |                     |
|            | Kitty Hawk Emergency Alerts Emergency alerts in the Town of Kitty Hawk.                                                                                                    |      |       |                     |
|            | Nags Head Emergency Alerts Used to issue emergency alerts in Nags Head, North Carolina.                                                                                                    |      |       |                     |

10. You should see which alerts you are signed up for in this space on your profile.

| <b>Bmart</b> 911 <sup>°</sup>                                                                                       | 🔒 Hi, Carl   Sign Out                                                                                                    |
|----------------------------------------------------------------------------------------------------|----------------------------------------------------------------------------------------------------|
| 👤 Profile 📢 Alerts 🥕 Account Settings 🕜 FAQ                                                                         | 🖲 Print                                                                                                    |
| Hi, Carl Profile Strength                                                                                           | ( <b>(</b> )) Alerts                                                                                                    |
| <b>∔∯</b> ¶∳ People / Household                                                                                     | You are currently opted into:     Emergency Notifications     from Dare County NC                                                                                       |
| Carl Covid - covid19@darenc.com<br>Male - January, 2000<br>Edit Basic Info   Edit Details and Medical Info   Remove | You are eligible for:<br>• Dare County Parks & Rec -<br>Northern Beach Division<br>• Kill Devil Hills Emergency Alerts<br>• Southern Shores Trash/Recycling<br>Schedule |
| 954 Marshall C Collins Drive Manteo NC 27954                                                                        | <ul> <li>Southern Shores Emergency<br/>Alerts</li> <li>Duck Emergency Alerts</li> <li>Kitty Hawk Emergency Alerts</li> <li>Nags Head Emergency Alerts</li> </ul>        |
| Office / Commercial<br>Edit Basic Info   Edit Details   Remove                                                      | Opt-in now >                                                                                                    |
| 370 Airport Road Manteo NC 27954<br>House - Single Family<br>Edit Basic Info   Edit Details   Remove                | Preferences You are currently opted into:                                                                                                    |
|                                                                                                    | Sharing your profile to support emergency                                                                                                    |

11. You have the option to add more information to your profile, such as emergency contacts, vehicle descriptions, fire hydrant location closest to your home, etc. This is not required but may be useful to public safety officials during emergencies.

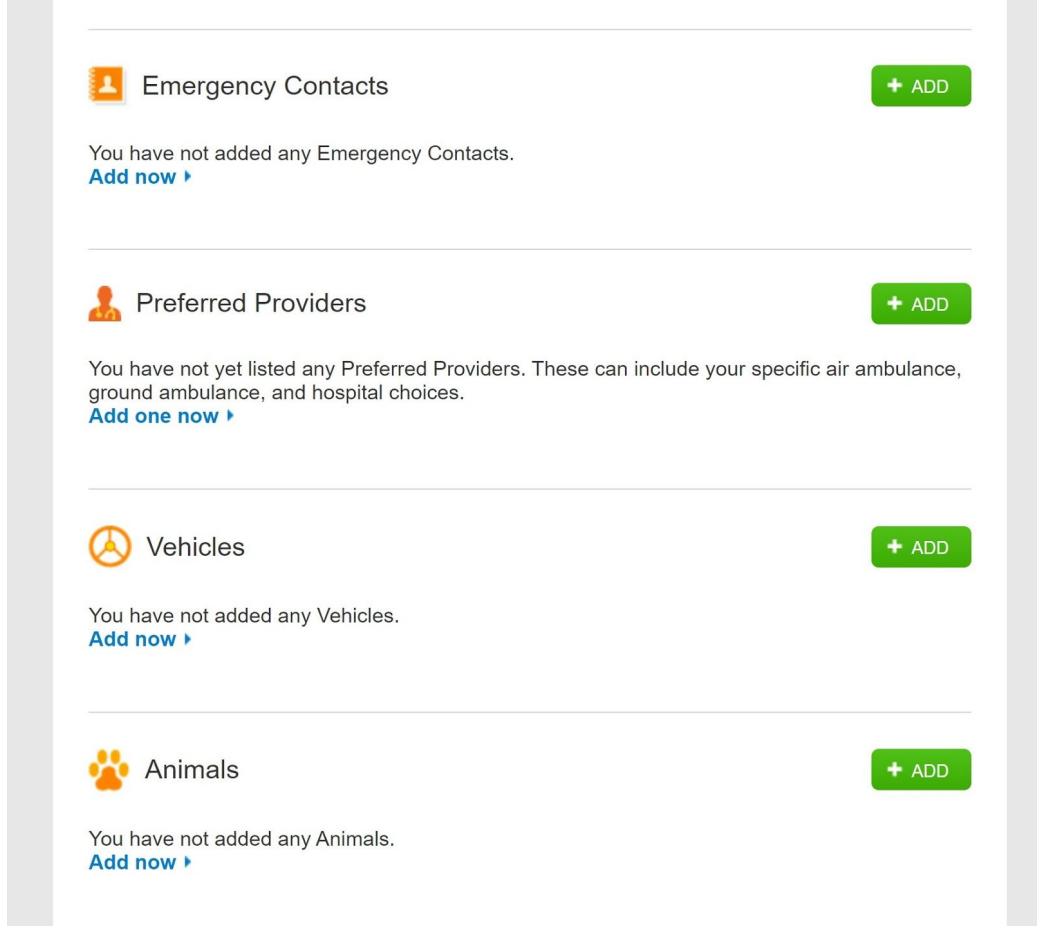

12. You can also select in your preferences the option to share information with Dare County, North Carolina to support emergency preparedness. This may be helpful if you have special medical needs or other considerations that should be known by public safety officials in the event of an emergency (if you need help evacuating, have service animals, etc.).

| <mark>.</mark> | Share my Profile with Dare County NC to support emergency preparedness.<br>Your data can help emergency managers strengthen their plans for responding to and recovering from natural disasters or other<br>emergencies. This can include identifying those that require extra help during an evacuation, or determining the type and quantit<br>of supplies that should be kept on-hand. |
|----------------|----------------------------------------------------------------------------------------------------|
| 0              | Share my Smart911 Profile when I dial 9-1-1.                                                                                                    |
| i              | Your profile can deliver valuable information to 9-1-1 and first responders, such as medical conditions, address details, and emergency contacts. This information can save valuable time during an emergency.                                                                                                    |